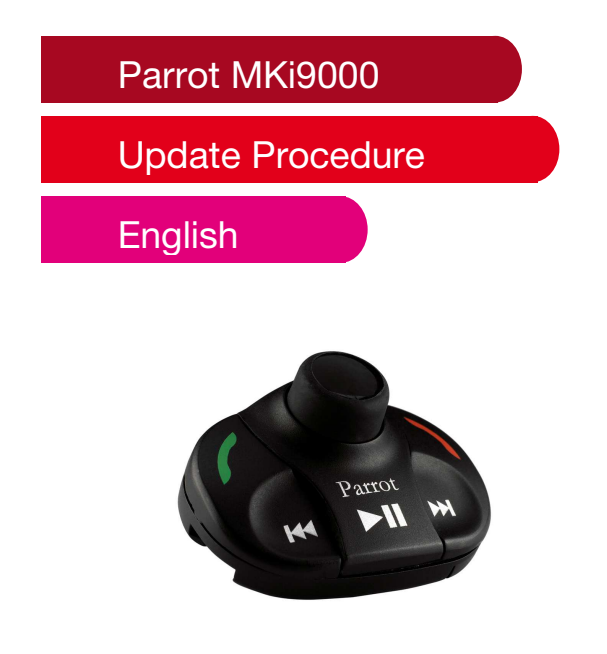

This document will guide you through the update of your Parrot MKi9000. An update is necessary to improve your device's compatibility, allowing you to use

more and more phones with your device. Moreover, this process allows you to get new functionalities and better performances.

## Downloading and installing the Parrot Software Update Tool

- 1. Download the **Parrot Software Update Tool** from our website : <u>http://www.parrot.com/fr/support/telechargements</u>
- 2. Extract the downloaded folder then double-click on the **Setup.exe** file.

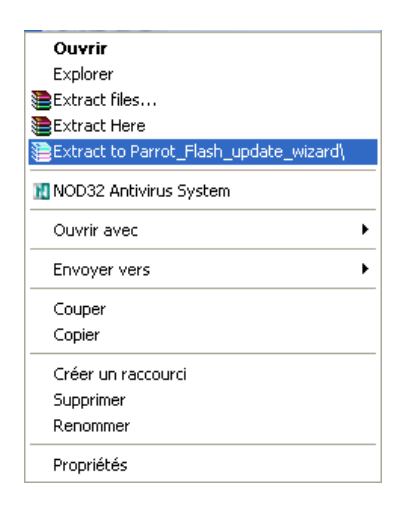

3. Follow the instructions displayed on the screen to install the software on your computer.

> The software is now installed.

## Downloading the update file of your Parrot MKi9000

- 1. Launch the **Parrot Software Update Tool**. > The opposite dialog box is displayed.
- 2. Click on Next.

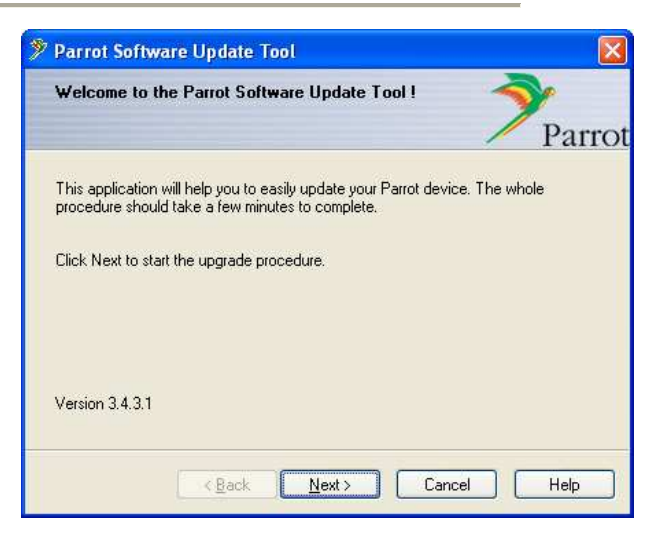

3. Select the car kits range.

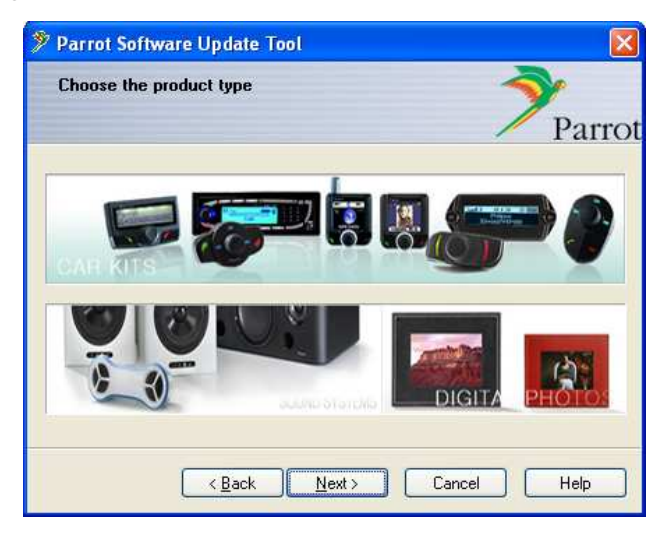

> A new dialog box is displayed allowing you to choose the product you want to update.

## 4. Select the Parrot MKi9000 then click on Next.

- > The opposite dialog box is displayed.
- 5. Click on Download Latest Version.
  > The update download window is displayed.

| 🌮 Parrot Software Update Tool                                      |                           |
|--------------------------------------------------------------------|---------------------------|
| Choose a flash image                                               | <b>?</b>                  |
| Please click Browse to choose a local file, or use the Do          | ownload button to get the |
| latest version from the Internet.<br>Click Next when you are done. |                           |
|                                                                    |                           |
|                                                                    | Browse                    |
| Download Latest Version                                            |                           |
|                                                                    |                           |
| K Back Next>                                                       | Cancel Help               |

6. Select your country.

| Download Software Update                                            |        |  |
|---------------------------------------------------------------------|--------|--|
| Select your country Press Download Now when you are<br>done         |        |  |
| Note: Country is required to set language use and RDS<br>parameters |        |  |
| Country                                                             | ~      |  |
| Download Now                                                        | Cancel |  |
| Download Status                                                     | 0%     |  |
|                                                                     |        |  |

- 7. Connect a USB flash drive to your computer then select it in the list of the available media.
- Click on Download Now then wait until the end of the download.
  > A dialog box is displayed notifying you that the download is successfully realized. You can click on OK.

## Updating your Parrot MKi9000

- 1. Once you have turned on your Parrot MKi9000, enter the menu and select **Preferences** > **Software update**.
  - > The kit says « waiting for update ».
- 2. Connect your USB flash drive to the Parrot MKi9000.

> The Parrot MKi9000 detects automatically the update file on your USB flash drive and says « update in progress ».

> Wait until the end of the update process, it can take few minutes.

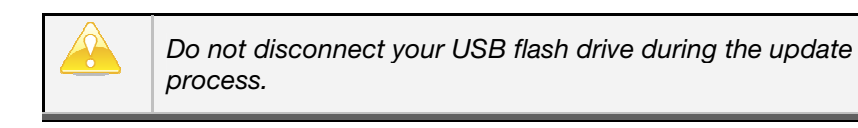

- > The kit says « software update realized ».
- > Your kit is now updated.